## Segítőkártya 55.

## Nem gyári alkatrészek rendelése (új felvitel nyomógomb segítségével)

Indító modul: Alkatrészkereskedelem / Munkafolyamatok / Rendelés – egyéb alkatrészek

- =,
- 1. *Új felvitel* nyomógomb (**E**) megnyomása.
- 2. Szállító kiválasztása.
- 3. Telephely kiválasztása.
- 4. Logikai raktár kiválasztása.
- 5. Várható dátum mező kitöltése.
- 6. Ezután *OK* () nyomógomb megnyomása.
- 7. Ezután a képernyő alsó felén az Új felvitel nyomógomb ( $\blacksquare$ ) megnyomása.
- 8. Belső kód (cikkszám) mező kitöltése, majd rendelendő mennyiség mező kitöltése.
- 9. Ezután a 8-as és 9-es pontok ismétlése addig, amíg az összes cikk felvitelre nem kerül a rendelésre.

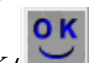

- 10. Ezután OK ( ) nyomógomb megnyomása.
- 11. Végül a "Rendelés készítése" menüpont megnyomása.